ขั้นตอนการประเมินผลการปฏิบัติงานของผู้ประเมิน

๑. ผู้ประเมินต้อง Login โดยใช้ User ของผู้ประเมิน แล้วคลิกเมนูการประเมินผล Koc การประเมิน KPI รายบุคคล จะปรากฏข้อมูลของผู้รับการประเมิน

|               |              | กระทรวง     | กระทรวงเกษตรแจ    | ละสหกรณ์             |                          | กรม                          | กรมส่งเสริมการเกษตร                 |                     |            |       |       |                   |        |
|---------------|--------------|-------------|-------------------|----------------------|--------------------------|------------------------------|-------------------------------------|---------------------|------------|-------|-------|-------------------|--------|
|               |              | ปึงบประมาณ  | 2553              |                      |                          | รอบการประเมิน                | มิน 🗹 ครั้งที่1 🗹 ครั้งที่2<br>เกฺล |                     |            |       |       |                   |        |
|               |              | ชื่อ        |                   |                      |                          | นามสกุล                      |                                     |                     |            |       |       |                   |        |
|               |              |             |                   |                      | (ค้นหา) เ                | สดงทั้งหมด                   |                                     |                     |            |       |       |                   |        |
|               |              |             |                   | 'n                   | พบข้อมูลK08 การประเมิน K | Pl รายบุคคลทั้งสิ้น 3 รายการ |                                     |                     |            |       |       |                   |        |
| ปังบ<br>ระมาณ | กรั้ง<br>ที่ |             | í                 | ชื่อผู้รับการประเมิน |                          | สำนัก/กอง                    | ผลกา<br>ประเมื                      | ร ราย<br>้น ละเอียด | เรียก<br>ญ | ແກ້ໄນ | ພົນພ໌ | ພື້ນພ໌<br>(ໃກນໍ່) | นำเข้า |
| 2553          | 1            | นายณรงค์ จร | รางกูร            |                      |                          | กองการเจ้าหน้าที่            | 0.00                                |                     | 8          | 1     |       |                   | Ŷ      |
| 2553          | 1            | นายยุทธนา ช | เมโคกกรวด         |                      |                          | กองการเจ้าหน้าที่            | 0.00                                | B                   | 8          |       |       |                   | ۲      |
| 2553          | 1            | นางสาวลักษะ | น์พร เย็นประเสริฐ |                      |                          | กองการเจ้าหน้าที่            | 0.00                                |                     | 8          |       |       |                   | ٠      |
|               |              |             |                   |                      |                          |                              |                                     |                     |            |       |       |                   |        |
|               |              |             |                   |                      |                          |                              |                                     |                     |            |       |       |                   |        |
|               |              |             |                   |                      |                          |                              |                                     |                     |            | 2 -   |       |                   |        |
|               | اد           | ุ คลิกา     | 'la 💾 🖛           | ายละเอียดข           | เฉพ้รับการปร             | ะเบิ่มพี่ต้องการเ            | เล้าดลิก                            |                     | ส่วน       | ñ2    |       |                   |        |

| อร์มการประเมิน | ผลการปฏิบัติงาน - กระทรวงเกษตรและสหกรณ์ - กรมส่งเสริมการเกษตร - " | ปังบประมาณ 2553 - ครั้งที่ 1 - นายยา | าธนา ชมโคกกรวด   |            |
|----------------|-------------------------------------------------------------------|--------------------------------------|------------------|------------|
| ส่วนที่ 1      | 🔹 ส่วนที่ 1. เป้าหมายการปฏิบัติงาน                                |                                      |                  |            |
| ส่วนที่ 2      | $\triangleright$                                                  |                                      |                  |            |
| ส่วนที่ 3      | 1.1 ผลลาเรจของงานทคาดหวง                                          | 1.                                   | 2 สมรรถนะทศาคหวง |            |
| ส่วนที่ /      |                                                                   |                                      |                  | allow to a |

๓. คลิกปุ่มแก้ไข 🧷 ตัวชี้วัดที่ต้องการให้คะแนนผลการปฏิบัติงานของผู้รับการประเมิน

| ส่วนที่ 1 | 🖲 ส่วา | เที่ 2. ผลการปฏิบัติงาน                             |                                                                                                    |           |    |                        |            |            |                          |
|-----------|--------|-----------------------------------------------------|----------------------------------------------------------------------------------------------------|-----------|----|------------------------|------------|------------|--------------------------|
| ส่วนที่ 2 |        |                                                     |                                                                                                    | J         | -  |                        |            |            |                          |
| ส่วนที่ 3 |        | 2.1 ผลสำเร็จของงานจรี                               | รัง 2.2 สมรรถ                                                                                                    | นะทีแสดงจ | 30 |                        |            |            |                          |
| ส่วนที่ 4 | 5 -    |                                                     |                                                                                                    | × _       |    | ผลการประเมิน           |            |            |                          |
| ส่วนที่ 5 |        | ผลสำเร็จของงาน                                      | ຄົວນີວິດ (KPI)                                                                                                    | น้ำหนัก   | 1  | 2                      | 3          | 4          | 5                        |
|           | 1      | มิทิที่ 1 มิทิต้านประสิทธิผลตามแผนปฏิบัติ<br>ราชการ | ระดับความสำเร็จของการดำเนินงานเสื้อนเงินเดือนและเสื้อนขั้นค่า<br>จ้างลูกจ้างประจำ ตามหลักเกณฑ์และวิธีการของ ก.พ.                                                         | 40        | 1  | 0                      | 3          | 0          | 5 (                      |
|           | 2      | มิดิที่ 1 มิติด้านประสิทธิผลตามแผนปฏิบัติ<br>ราชการ | ระดับความสำเร็จของการทำหน้าที่เลขานุการและคณะทำงาน<br>ประกวดคัดเลือกข้าราชการพลเรือนดีเด่น ปี 2552 (กลุ่มที่ 2 ลูกจ้าง<br>ประจำ) ดำเนินการได้ตามระชะเวลาที่กำหนด         | 25        | 1  | <mark>แก้"</mark><br>2 | ไขข้อ<br>3 | มูลผล<br>4 | <mark>มสำเร็</mark><br>5 |
|           | 3      | มิดิที่ 1 มิดิด้านประสิทธิผลตามแผนปฏิบัติ<br>ราชการ | ระดับความลำเร็จของการถ่ายทอดความรู้การใช้โปรแกรมระบบ<br>สารสนเทศทรัพยากรบุคคลระดับกรม/จังหวัด (DPIS/PPIS<br>Version 4.0) ในการบริหารผลการปฏิบัติราชการและเสื่อนเงินเดือน | 25        | 1  | 0                      | 3          | 0          | 5                        |
|           | 4      | มิติที่ 1 มิติด้านประสิทธิผลตามแผนปฏิบัติ<br>ราชการ | ร้อยละของจำนวนครั้งที่ดำเนินการได้ตามระยะเวลาที่กำหนด                                                                                                    | 10        | 1  | 2                      | 3          | 4          | 5                        |
|           |        |                                                     | กะแนนรวม                                                                                                    | 100       |    |                        | -          |            |                          |
|           |        |                                                     | กะแนนประเมิน                                                                                                    |           |    |                        | Ωuñ.       |            |                          |

ผู้ประเมินให้คะแนนแล้วกดปุ่มบันทึก บันทึก

| 2.1 ผลสำเร็จของ        | งงานจริง                       |                                                                                          |                       |                   |                              |                            | 2.2 สมรรถนะ                               | ทีแสดงจริง               |
|------------------------|--------------------------------|------------------------------------------------------------------------------------------|-----------------------|-------------------|------------------------------|----------------------------|-------------------------------------------|--------------------------|
| ลำดับที่               | 1                              |                                                                                          |                       |                   |                              |                            |                                           |                          |
| ผลลำเร็จของงาน         | มิติที่ 1 เ                    | มิติด้านป                                                                                | ระสิทธิผง             | ลตามแผ            | นปฏิบัติราชก                 | กร                         |                                           |                          |
| ตัวชี้วัดอ้างอิง (KPI) | 02.ร้อย                        | J2.ร้อยละหรือระดับความสำเร็จของการดำเนินงานตามภารกิจ บทบาทหน้าที่ ของกอง/สำนัก/เขต       |                       |                   |                              |                            |                                           |                          |
| ตัวชี้วัด (KPI)        | ระดับคา                        | ะะดับความสำเร็จของการดำเนินงานเลื่อนเงินเดือนและเลื่อนขึ้นค่าจ้างลูกจ้างประจำ ตามหลักเกล |                       |                   |                              |                            |                                           |                          |
| ผลงานจริง              | ବିଭାଷରତା                       | กรอบวงเ                                                                                  | งิน 3 % :             | ของเงินเ          | ดือนข้าราชก                  | าร                         |                                           | -                        |
| เป้าหมาย 1             | ประกาเ                         | สหลักเกเ                                                                                 | ณฑ์และวิ              | ธีการปร           | ะเมินผลการเ                  | ไฏ้บัติราชการ              |                                           |                          |
| เป้าหมาย 2             |                                |                                                                                          |                       |                   |                              |                            |                                           |                          |
| เป้าหมาย 3             | แจ้งแน                         | เวทางปฏิ                                                                                 | บัติในกา              | รเลื่อนเ          | งินเดือนและเ                 | ก่าจ้างลูกจ้างบ            | ระจำ                                      |                          |
| เป้าหมาย 4             |                                |                                                                                          |                       |                   |                              |                            |                                           |                          |
| เป้าหมาย 5             | จัดทำ/จ<br>ประจำ<br>เสื่อนขึ้ง | งัดสรรกร<br>ณ วันที่ 1<br>แต่าจ้าง                                                       | รอบวงเงิง<br>  มีนาคม | เ3% ขอ<br>และแจ้ง | งเงินเดือนข้า<br>ให้หน่วยงาน | ราชการและโ<br>เน้าไปใช้ในก | ควตา 15% ของอัตรา:<br>ารประเมินเสื่อนเงิน | กำลังลูกจ้าง<br>เดือนและ |
|                        | -                              | 2                                                                                        | 3                     | 4                 | 5                            |                            |                                           |                          |
|                        |                                |                                                                                          |                       |                   |                              |                            |                                           |                          |
| เป้าหมาย               | 1                              | 0                                                                                        | 3                     | 0                 | 5                            |                            |                                           |                          |

ผู้ประเมินจะต้องให้คะแนนประเมินผลการปฏิบัติงานทุกตัวชี้วัดของผู้รับการประเมิน

|   | 2.1 ผลลำเร็จของงานจริ                               | ง 2.2 สมรรถ                                                                                                    | นะที่แสดงจ | <b>3</b> 3   |    |      |   |   |   |
|---|-----------------------------------------------------|----------------------------------------------------------------------------------------------------|------------|--------------|----|------|---|---|---|
|   |                                                     | 5.5% (KDI)                                                                                                    | ×          | ผลการประเม็น |    |      |   |   |   |
|   | W44115-402-0410                                     | 00000 (KFI)                                                                                                    | umun       | 1            | 2  | 3    | 4 | 5 |   |
| 1 | มิดิที่ 1 มิติด้านประสิทธิผลตามแผนปฏิบัติ<br>ราชการ | ระดับความสำเร็จของการดำเนินงานเสื้อนเงินเดือนและเลื่อนขั้นค่า<br>จ้างลูกจ้างประจำ ตามหลักเกณฑ์และวิธัการของ ก.พ.                                                         | 40         | 1            | 0  | 3    | 0 | 5 | 4 |
| 2 | มิดิที่ 1 มิดิด้านประสิทธิผลตามแผนปฏิบัติ<br>ราชการ | ระดับตวามสำเร็จของการทำหน้าที่เลขานุการและคณะทำงาน<br>ประกวดคัดเลือกข้าราชการพลเรือนดิเด่น ปี 2552 (กลุ่มที่ 2 ลูกจ้าง<br>ประจำ ดำเนินการได้ตามระทะเวลาที่ถ้าหนด         |            | 1            | 2  | 3    | 4 | 5 | 4 |
| 3 | มิดิที่ 1 มิดิด้านประสิทธิผลตามแผนปฏิบัติ<br>ราชการ | ระดับความสำเร็จของการถ่ายทอดความรู้การไว้โปรแกรมระบบ<br>สารสนเทศทรัพยากรบุคคลระดับกรม/จังหวัด (DPIS/PPIS<br>Version 4.0) ในการบริหารผลการปฏิบัติราชการและเสื่อนเงินเดือน | 25         | 1            | 0  | 3    | 0 | 5 | - |
| 4 | มิติที่ 1 มิติด้านประสิทธิผลตามแผนปฏิบัติ<br>ราชการ | ร้อยละของจำนวนครั้งที่ดำเนินการได้ตามระยะเวลาที่กำหนด                                                                                                    | 10         | 1            | 2  | 3    | 4 | 5 | 4 |
|   |                                                     | กะแนนรวม                                                                                                    | 100        |              | 23 | 90.0 | 0 |   |   |
|   |                                                     | กะแนนประเม็น                                                                                                    |            |              |    | 3.90 |   |   |   |

๔. การให้คะแนนสมรรถนะ โดยคลิก
2.2 สมรรถนะที่แสดงจริง
แล้วให้คะแนนการประเมิน
สมรรถนะจนครบทุกตัว โดยคลิกที่ปุ่ม

| ส่วนข | ที่ 2. ผลการปฏิบัติงาน                   |                            |              |                |       |       |
|-------|------------------------------------------|----------------------------|--------------|----------------|-------|-------|
|       | 2.1 ผลสำเร็จของงานจริง                   |                            | 2.2 สมรร     | ถนะที่แสดงจริง |       |       |
| ລຳຄັນ | สมรรถนะ                                  | ระดับสมรรถนะ<br>ที่กาดหวัง | ผลการประเมิน | น้ำหนัก        | กะแนน | ແກ້ໃນ |
| 1     | การมุ่งผลสัมฤทธิ์                        | 1                          |              |                | 0     | A     |
| 2     | บริการที่ดี                              | 1                          |              |                | 0     | 0     |
| 2     | ออกซี่ เซนเวองหมู่มีแองเองใน เอนเองถึง เ | 1                          |              |                | n     | 1     |

ผู้ประเมินจะต้องให้<u>คะแนนผลการประเมินและน้ำหนักในสมรรถนะหลักทั้ง ๕ ด้าน และ</u> สมรรถนะเฉพาะตามลักษณะงาน ๓ ด้าน รวม ๘ ด้าน (น้ำหนักสมรรถนะ กอง/สำนัก/เขต เป็นผู้กำหนด และเป็นมาตรฐานเดียวกัน) ทั้งนี้ ขอให้ผู้ประเมินตรวจสอบว่าผู้รับการประเมินบันทึกสมรรถนะ ครบทั้ง ๘ ด้าน หรือไม่

| 2.1 ผลสำเร็จของ                          | งานจริง           | 2.2 สมรรถนะที่แสดงจริง |
|------------------------------------------|-------------------|------------------------|
| สมรรถนะ                                  | การมุ่งผลสัมฤทธิ์ |                        |
| ระดับสมรรถนะที่ดาดหวัง<br>เวือการประเมิน | 1                 |                        |
| น้ำหนัก                                  | 30                | -                      |

## 🕲 ส่วนที่ 2. ผลการปฏิบัติงาน

|       | 2.1 ผลสำเร็จของงานจริง                     |                            |              |         |       |       |
|-------|--------------------------------------------|----------------------------|--------------|---------|-------|-------|
| ລຳຄັນ | สมรรถนะ                                    | ระดับสมรรถนะ<br>ที่กาดหวัง | ผลการประเมิน | น้ำหนัก | กะแนน | ແກ້ໃນ |
| 1     | การมุ่งผลสัมฤทธิ์                          | 1                          | 3            | 30      | 0.9   | Þ     |
| 2     | บริการที่ดี                                | 1                          | 3            | 20      | 0.6   | D     |
| 3     | การสั่งสมความเชี่ยวชาญในงานอาชีพ           | 1                          | 4            | 15      | 0.6   | D     |
| 4     | การยึดมั่นในความถูกต้องชอบธรรม และจริยธรรม | 1                          | 2            | 15      | 0.3   | D     |
| -     |                                            |                            |              |         |       |       |

๕. คลิกปุ่มส่วนที่ ๓ สะเท็3 ระบบจะแสดงคะแนนและระดับผลการประเมิน โดยรวม ให้ผู้ประเมินกดปุ่มบันทึก บันทึก ทุกครั้งเมื่อให้คะแนนเรียบร้อยแล้ว เพื่อบันทึกคะแนนครั้ง หลังสุด ทั้งนี้ ผู้ประเมินสามารถแก้ไขคะแนนได้จนกว่าจะมีการบริหารวงเงิน

| นที่ 1 | 🔹 ส่วนที่ 3. ผลการ | ประเมิน                |                      |                   |             |                        |
|--------|--------------------|------------------------|----------------------|-------------------|-------------|------------------------|
| แที่ 2 |                    |                        |                      |                   |             | v                      |
| นที่ 3 | ⊅                  | ผลการประเมิน           |                      |                   | ความเห็นของ | งผู้บังคับบัญชาชั่นค้น |
| นที่ 4 | ดะแนนผลสำเร็จขอ    | งงาน                   |                      |                   |             |                        |
| เที่ 5 |                    | ผลรวมของคะแนน          | ผลสำเร็จของงาน       | 390               |             |                        |
|        |                    | น้ำหนักรวม "ผลลำเร็จขอ | งงาน" x 5 (คะแนนเค็ม | 100×5             |             | 0.78                   |
|        | คะแนนสมรรถนะ       |                        |                      |                   |             |                        |
|        |                    | ผลรวมของคะแนน          | สมรรถนะทั้งหมด       | 3                 |             |                        |
|        |                    |                        | ทรรถนะ"              | 5                 | -           | 0.60                   |
|        | ผลการประเมินโดย    | รวม                    |                      |                   |             |                        |
|        |                    | องค์ประกอบ             | น้ำหนัก              | การคำ             | นวณ         | ผลการประเมิน           |
|        |                    | 1.ผลสำเร็จของงาน       | 80 %                 | ส่วนที่ 1 0.      | 78 x 80 =   | 62.40                  |
|        |                    | 2.สมรรถนะ              | 20 %                 | ส่วนที่ 2 0.1     | 50 × 20 =   | 12.00                  |
|        |                    | 3.อื่น ๆ               | %                    | ส่วนที่ 3         | × =         | 0.00                   |
|        |                    | ผลการประเม็นไ          | ัดยรวม (ผลสำเร็จบอ   | มงาน) + (สมรรถนะ) | + (อื่น ๆ)  | 74.40                  |
|        |                    |                        | 817                  | ลิก [บันทึก]      |             |                        |
|        | ระดับผลการประเมิ   | เโดยรวม                |                      |                   |             |                        |
|        |                    |                        | ดีเด่น               | 9                 | 10 - 100 %  |                        |
|        |                    |                        | ดีมาก                | 81                | ) - 89.99 % |                        |
|        |                    |                        | ดี                   | 71                | ) - 79.99 % |                        |
|        |                    |                        | พอใช้                | 61                | ) - 69.99 % |                        |
|        |                    |                        | ต้องปรับปรุง         | 0                 | - 59.99 %   |                        |

มาตรวัดแบบ Rating Scale กรณีพิจารณาจากจุดแข็งเชิงพฤติกรรมของผู้ถูกประเมิน

| ๑ คะแนน                                                                    | ๒ คะแนน                                                                                                    | ๓ คะแนน                                                                                           | ๔ คะแนน                                                                                                    | ๕ คะแนน                                                                                                    |
|----------------------------------------------------------------------------|----------------------------------------------------------------------------------------------------|---------------------------------------------------------------------------------------------------|----------------------------------------------------------------------------------------------------|----------------------------------------------------------------------------------------------------|
| <u>จำเป็นต้องได้รับการ</u><br>พัฒนาอย่างยิ่ง                               | <u>ต้องพัฒนา</u>                                                                                                    | พอใช้                                                                                             | <u>ø</u>                                                                                                    | ดีเยี่ยม                                                                                                    |
| ไม่สามารถแสดง<br>พฤติกรรมตามที่ระบุไว้<br>ในพจนานุกรมสมรรถนะ<br>ให้เห็นได้ | แสดงพฤติกรรมที่<br>คาดหวังได้น้อยกว่า<br>ครึ่งหนึ่งของ<br>ที่กำหนดและเห็นได้ชัด<br>ว่ามีพฤติกรรมบางอย่าง<br>ที่ต้องได้รับการพัฒนา | แสดงพฤติกรรมที่<br>คาดหวังได้มากกว่า<br>ครึ่งหนึ่งของที่กำหนด<br>แม้จะยังมีจุดอ่อน<br>ในบางเรื่อง | แสดงพฤติกรรมได้ตามที่<br>คาดหวังเกือบทั้งหมด<br>พฤติกรรมดังกล่าวมี<br>ความคงเส้นคงวา<br>และไม่มีจุดอ่อน<br>ที่เห็นได้ชัด | แสดงพฤติกรรมได้<br>ตามที่คาดหวังทั้งหมด<br>พฤติกรรมดังกล่าว<br>แสดงออกมาอย่าง<br>เด่นชัดจนถือได้เป็น<br>จุดแข็งของผู้รับ<br>การประเมิน |